PEJABAT BAHAGIAN TEMPAT LETAK KERETA, MAJLIS PERBANDARAN KUALA LANGAT

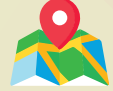

NO, 10-3-B JALAN SUASA 1, PUSAT PERNIAGAAN SUASA 42700, BANTING, SELANGOR

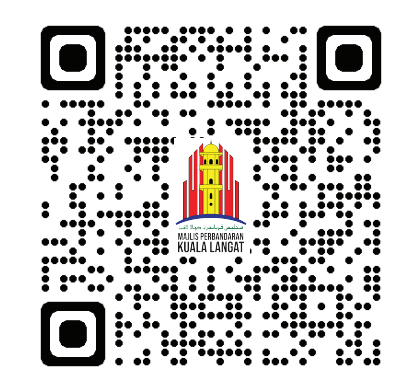

Sila imbas QR kod di atas untuk terus ke halaman pendaftaran Petak Khas MPKL

UNTUK MAKLUMAT LANJUT 012 3004 897 03 3181 1890

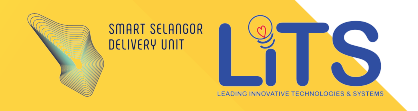

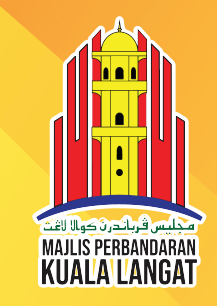

## PETAK KHAS ATAS TALIAN MPKL

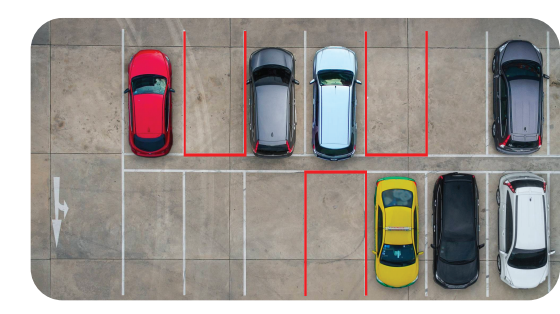

Permohonan dan pembaharuan Petak Khas MPKL kini boleh dibuat secara online.

## PANDUAN PENDAFTARAN DAN BAYARAN PETAK KHAS MPKL ATAS TALIAN

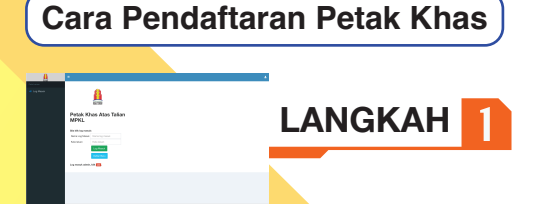

 Pendaftaran perlu dilakukan di laman web MPKL PETAK KHAS.
Masukkan laman web di https://mpkl.petakkhas.com/signin.php atau imbas QR kod di halaman depan.
Klik pada daftar baru.

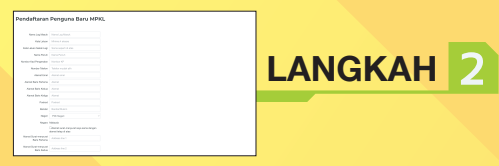

 Isikan maklumat di ruangan yang disediakan.
Sila semak maklumat sebelum membuat pendataran.

3) Klik pada daftar jika maklumat telah lengkap.

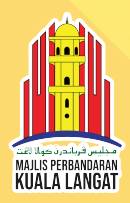

## Cara Permohonan Petak Khas

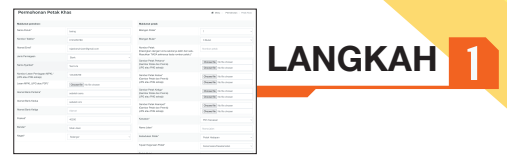

 Klik pada permohonan petak.
Masukkan maklumat pemohon dan maklumat petak.

3) Masukkan gambar lesen, 2 gambar setiap petak, dan klik hantar untuk membuat permohonan

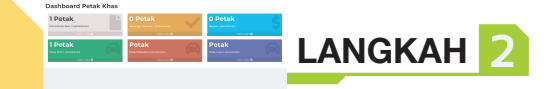

1) Selepas permohonan dihantar, pengguna perlu menunggu kelulusan daripada pihak Admin.

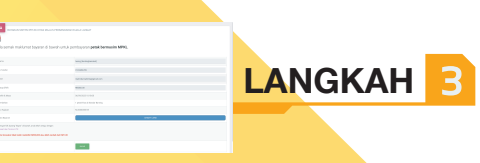

1) Selepas permohonan diterima, pengguna boleh membuat bayaran secara online atau tunai dikaunter MPKL.

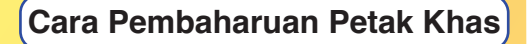

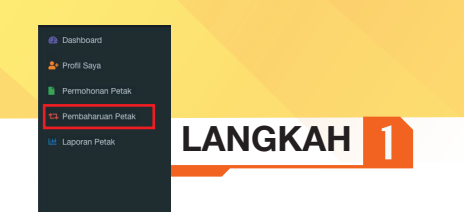

1) Klik pada pembaharuan petak.

| remahoran Petak Khas                                                                                                    |                          |                                                                              |                                                                                                    | 1       |
|----------------------------------------------------------------------------------------------------|--------------------------|------------------------------------------------------------------------------|----------------------------------------------------------------------------------------------------|---------|
| thing product                                                                                                    |                          | Maryan                                                                       |                                                                                                    |         |
| a fast'                                                                                                    | lang.                    | maps from                                                                    |                                                                                                    |         |
| and here.                                                                                                    |                          | Reporter.                                                                    |                                                                                                    | _       |
| raind.                                                                                                    | Service Rendered and     | Andre Teas<br>Principles Angel Annu annu annu ann                            | and has not any and an an intervention                                                                                                    |         |
| a faragan                                                                                                    | 144 · · · ·              | data basings                                                                 |                                                                                                    |         |
| n. Ayanar                                                                                                    |                          | Permitten automa<br>UPD automation                                           | THE COLOR                                                                                                    | LANGKAH |
| territoria de la compositiva de la compositiva de la compos | 1000                     | Sector New York (Sector)<br>Cardio Page (Sector)<br>UPS Sector Page (Sector) | (Institution of the Association                                                                                                    |         |
| ar-804,100 ator/97                                                                                                    | Share the his new second |                                                                              | From In. Sciences                                                                                                    |         |
| netwo totoor                                                                                                    | adorations.              | Cantan Pestininger<br>Destructives and Factors<br>UPD and Petitionnal        | Mark Science                                                                                                    |         |
| na Ren Asia                                                                                                    |                          | factor from the cont<br>destruction of the cont<br>of the second second      | And the second second s |         |
| relation for a                                                                                                    |                          |                                                                              | From Re. Sciences                                                                                                    |         |
| end a                                                                                                    | 404                      | Turner                                                                       |                                                                                                    |         |
|                                                                                                    |                          | Nova, Mari                                                                   |                                                                                                    |         |
| -                                                                                                    | Mage                     | Tables free                                                                  | Part Robert -                                                                                                    |         |
|                                                                                                    |                          | has been for                                                                 |                                                                                                    |         |

1) Pilih permohonan yang dibuat sebelum ini.

2) Pastikan maklumat permohonan dan

maklumat petak betul.

Masukkan semula gambar lesen dan
gambar setiap petak

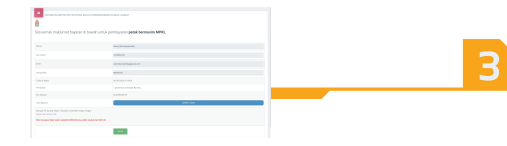

1) Selepas permohonan diterima, pengguna boleh membuat bayaran secara online atau tunai dikaunter MPKL.